### Schritt 1:

Aufrufen des von Ihnen verwendeten E-Mail-Programms "Outlook Express" oder "MS Outlook"

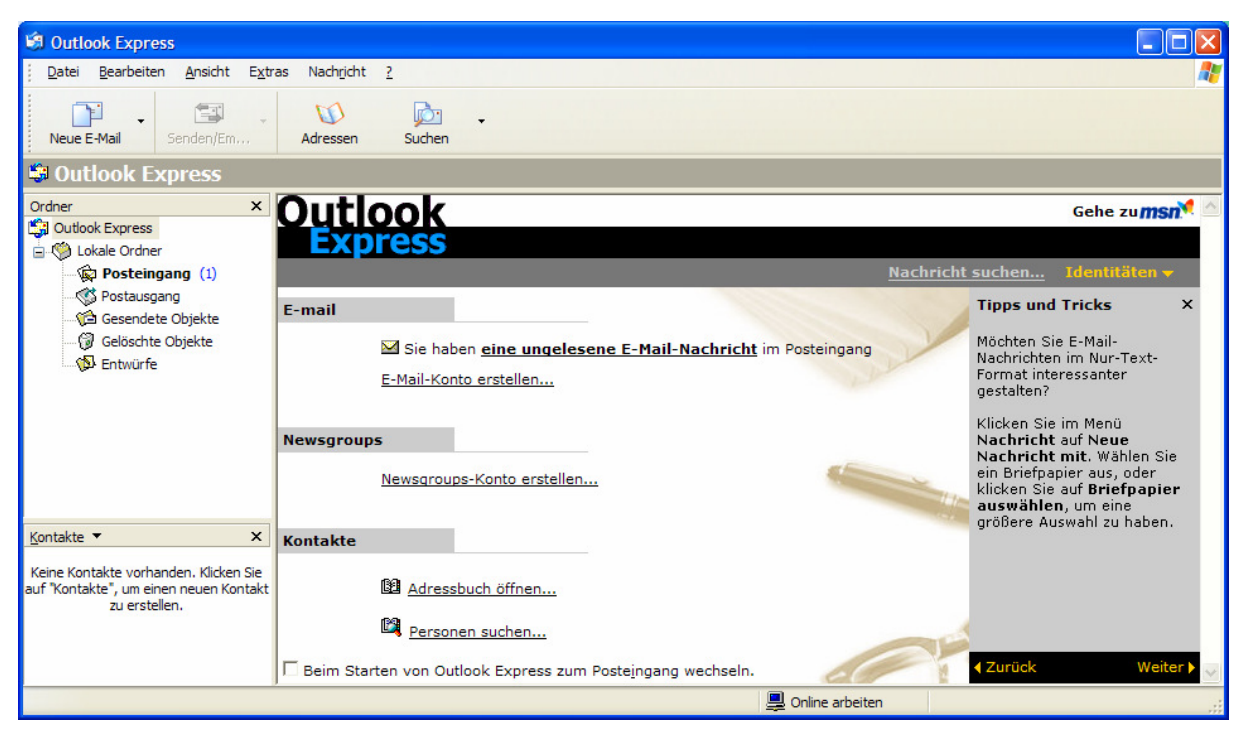

Abb.: Schritt 1

## Schritt2:

## Aufrufen der Kontoeinstellungen unter "*Extras*" – "*Konten*"

| 🗐 Outlook Express                                                                               |                                                                            |                                                                   |                                                                                                    |
|-------------------------------------------------------------------------------------------------|----------------------------------------------------------------------------|-------------------------------------------------------------------|----------------------------------------------------------------------------------------------------|
| Datei Bearbeiten Ansicht E                                                                      | xtras Nachricht ?                                                          |                                                                   | 4                                                                                                    |
|                                                                                                 | Senden und empfangen                                                       |                                                                   |                                                                                                    |
| Neue E-Mail Senden/E                                                                            | Alle synchronisieren<br>Ordner synchronisieren<br>Zum Downloaden markieren | •                                                                 |                                                                                                    |
| Ordner                                                                                          | Adressbuch Strg+Umschalt+B                                                 |                                                                   | Gehe zu <b>msn</b> i                                                                                                 |
| Outlook Express                                                                                 | Absender zum Adressbuch hinzafügen                                         |                                                                   |                                                                                                    |
| 📄 🦃 Lokale Ordner                                                                               | Nachrichtenregeln                                                          | •                                                                 |                                                                                                    |
| Posteingang (1)                                                                                 | Windows Messenger                                                          | <u>Nachrici</u>                                                   | <u>nt suchen</u> Identitaten <del>v</del>                                                                            |
| Gesendete Objekte                                                                               | Onlinestatus                                                               |                                                                   | Tipps und Tricks X                                                                                                   |
| Gelöschte Objekte                                                                               | Konten                                                                     | 1ail-Nachricht im Posteingang Damit die<br>möglichst<br>Speicherp | Damit die Nachrichten<br>möglichst wenig<br>Speicherplatz belegen.                                                   |
|                                                                                                 | Mail lesen                                                                 |                                                                   | werden in Outlook Express<br>die Ordner automatisch im<br>Hintergrund komprimiert.                                   |
|                                                                                                 | Newsgroups                                                                 |                                                                   | Sie können die                                                                                                    |
| Kontakta 🔻 🗙                                                                                    | Newsgroups-Konto erstellen                                                 |                                                                   | entsprechenden Einstellungen<br>anpassen, indem Sie im Menü<br>Extras auf Optionen und<br>dann auf die Registerkarte |
| Kornakte                                                                                        | Kontakte                                                                   |                                                                   | waitung kiloken.                                                                                                    |
| Keine Kontakte vorhanden. Klicken Sie<br>auf "Kontakte", um einen neuen Kontal<br>zu erstellen. | e<br>kt <u>Ba Adressbuch öffnen</u>                                        |                                                                   |                                                                                                    |
|                                                                                                 | Personen suchen                                                            |                                                                   |                                                                                                    |
|                                                                                                 | Beim Starten von Outlook Express zum Post                                  | eingang wechseln.                                                 | ✓ Zurück Weiter ►                                                                                                    |

Abb.: Schritt 2

#### Schritt 3:

unter Konten – Register "*e-mail*" anklicken (es werden alle E-Mail-Konten aufgelistet). Lesachtalonline sollte als Standardkonto eingerichtet sein. Dieses Konto anklicken – rechts den Button "*Eigenschaften*" anklicken.

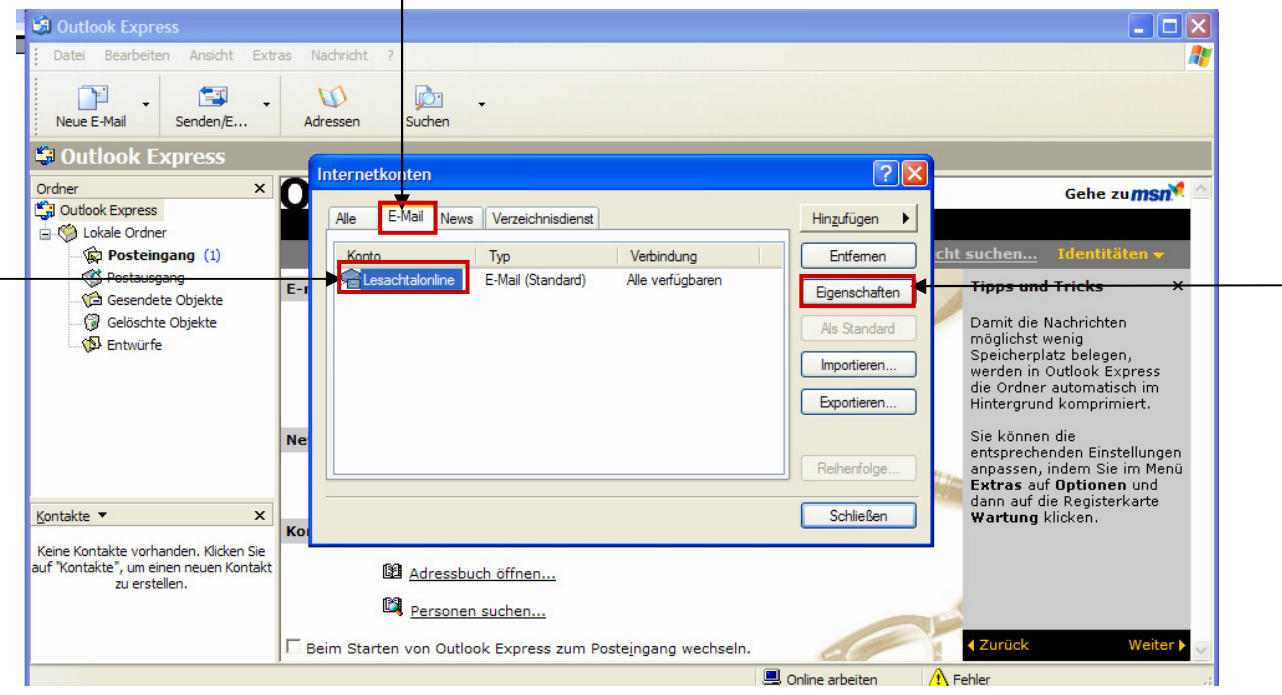

Abb.: Schritt 3

#### Schritt 4:

Das unten angeführte Fenster erscheint. Bei "*E-Mail-Adresse*" sollte ihre E-Mail-Adresse eingetragen sein.

| Aligemein Server   | Verbindung Sicherheit Erweitert                                                 |
|--------------------|---------------------------------------------------------------------------------|
| E-Mail-Konto       |                                                                                 |
| Geben<br>"Arbeit"  | Sie einen Namen für diesen Server ein. Beispie<br>'oder "Microsoft-Mailserver". |
|                    |                                                                                 |
| Lesachtalonline    |                                                                                 |
| Benutzerinformatio | nen                                                                             |
| Name:              | Max Mustemann                                                                   |
| Organisation:      |                                                                                 |
| E-Mail-Adresse:    | max.mustermann@lesachtalonline.at                                               |
| Antwortadresse:    |                                                                                 |
| — Dieses Konto h   | eim Emofenden oder Sunchronisieren von                                          |
| E-Mails einbezi    | ehen                                                                            |
|                    |                                                                                 |

Schritt 5:

Das Register "*Server*" anklicken. Das folgende Fenster öffnet sich. Im Posteingang (POP3) tragen Sie "*pop.tirolspeed.com*" im Postausgang (SMTP) tragen Sie "*smtp.tirolspeed.com*" ein (wie unten dargestellt).

Änderung des Kontonamens vom web229p.... auf *web3p*... (die Zahl nach dem "p" nicht ändern, sondern die gleiche Zahl belassen. Das Kennwort neu eintragen. Wichtig "*Postausgangsserver – Server erfordert Authentifizierung*" aktivieren.

| 염 Lesachtalonline Eigenschaften             |                                                            |
|---------------------------------------------|------------------------------------------------------------|
| Allgemein Server Verbindung Sicherheit Erwe | aitert                                                     |
| Serverinformationen                         |                                                            |
| Posteingangsserver ist ein POP3 Se          | erver.                                                     |
| Posteingang (POP3): pop.tirolspeed.com      |                                                            |
| Postausgang (SMTP): smtp.tirolspeed.com     |                                                            |
| Posteingangsserver                          |                                                            |
| Kontoname: web3p5                           | → → → → → → → → → → → → → → → → → → →                      |
| Kennwort:                                   |                                                            |
| Kennwort speichem                           |                                                            |
| Anmeldung durch gesicherte Kennwortauther   | ntifizierung                                               |
| Postausgangsserver                          |                                                            |
| Server erfordert Authentifizierung          | Einstellungen                                              |
|                                             | und das untenstehende                                      |
|                                             | Fenster erscheint.                                         |
|                                             |                                                            |
| OK Abbrechen                                | Übemehmen                                                  |
|                                             |                                                            |
|                                             | Postausgangsserver ?X                                      |
|                                             | Anmeldungsinformation                                      |
|                                             | Gleiche Einstellungen wie für den Posteingangsserver       |
| nstellungen mit <b>.OK</b> ∿bestätigen.     | ✓ verwenden ○ Anmeldung mit                                |
| ,                                           | Kontoname:                                                 |
|                                             | Keppwort                                                   |
|                                             | Kennwort speichem                                          |
|                                             | Anmeldung durch gest verte Kennwortauthentifizierung (SPA) |
| bb.: Schritt 5                              |                                                            |
|                                             | OK Abbrechen                                               |

# <u>Schritt 6:</u>

Alle Einstellungen mit "*Übernehmen*" bestätigen und mit "*OK*" schließen.

Sollten Sie ihr Kennwort vergessen haben oder nicht besitzen – kann es unter der Tel.Nr. 0676/3562499 (Auer Josef – Gemeindeamt Obertilliach) abgerufen werden.